## How to create a custom report in SanerNow?

SanerNow facilitates to create custom reports to get complete visibility over the attack surface. These comprehensive reports will help the security teams to take preventive measure and plan for remediation. Let us learn how to create a custom report in SanerNow.

| saner | NOW Managing SiteX    | l.SecPod ∨           | •                                                              | 🔍 Fri Nov 18 3:52:21 PM 🙆 🛔 Priyanka Hiremath |  |  |  |  |
|-------|-----------------------|----------------------|----------------------------------------------------------------|-----------------------------------------------|--|--|--|--|
| •     | 8<br>Total Devices    | 3<br># Wind          | Managed Devices 2 ows & Linux                                  | 1 2<br>Macos Others                           |  |  |  |  |
| Vulr  | nerability Management |                      |                                                                | II CSV                                        |  |  |  |  |
| ≞     | 222<br>Critical       |                      | <b>38%</b> devices have vulnerability that have known attacks. | Vulnerability Statistics                      |  |  |  |  |
|       | 2713                  | 1469<br>High         | <b>100%</b> devices have vulnerabilities.                      | 32.7%                                         |  |  |  |  |
| c+    | Vulnerabilities       | 887<br>Medium        |                                                                | 54.1%                                         |  |  |  |  |
|       |                       | 135<br>Low           |                                                                |                                               |  |  |  |  |
| Com   | npliance Management   |                      |                                                                | <b>a</b> cs <b>v</b>                          |  |  |  |  |
|       | Complia               | ince Rules           | 995 fives are quailable to fiv compliance deviations           | Compliance Benchmark                          |  |  |  |  |
|       | 576<br>Compliant      | 995<br>Non-compliant | <ul><li>3 devices have no benchmark applied.</li></ul>         | 100<br>2075<br>75<br>0<br>50<br>50            |  |  |  |  |
|       | Hosts Non-Compliant   | Assets Non-Compliant |                                                                | 25 —                                          |  |  |  |  |
|       | 6/8                   | 5/5                  |                                                                | U (0' (0' (0'                                 |  |  |  |  |
| Pate  | ch Management         |                      |                                                                | III CSN                                       |  |  |  |  |
|       |                       | On hosts             | 295 patches to reduce 100% vulnerabilities.                    | Patch Aging                                   |  |  |  |  |

1. Go to **Visibility** dashboard in SanerNow.

2. In the left pane, click on **Reports**.

| sa          | nernow Managing SiteX                                                                                                    | -SecPod ∨                                                      | •                                                                                                    | <b>Q</b> Fri Nov 18 3:52:29 PM    | 🙆 🛔 Priyanka Hiremath 🗸 🇴        |
|-------------|----------------------------------------------------------------------------------------------------|----------------------------------------------------------------|----------------------------------------------------------------------------------------------------|-----------------------------------|----------------------------------|
| •           | 8<br>Total Devices                                                                                                    | 3<br>⊯ Winde                                                   | Managed Devices 2 ws & Linux                                                                                         | 1<br># MacOS                      | <b>2</b><br>Others               |
| ■<br>■<br>€ | Reports ement<br>2713<br>Vulnerabilities                                                                                                    | 222<br>Critical<br>1469<br>High<br>887<br>Medium<br>135<br>Low | <ul><li>38% devices have vulnerability that have known attacks.</li><li>100% devices have vulnerabilities.</li></ul> | Vulnerability Statistics          | Critical<br>High<br>Madum<br>Low |
|             | Compliance Management       Compliance Rules       576     995       Compliant     Non-compliant       Hosts Non-Compliant     Assets Non-Compliant       6/8     5/5 |                                                                | 995 fixes are available to fix compliance deviations.<br>3 devices have no benchmark applied.                        | 100 Compliance Benchman<br>907 75 | 1 CSV                            |
| https:/     | Patch Management<br>/saner.secpod.com/control.jsp?comma                                                                                                    | nd=reports On hosts                                            | 295 patches to reduce 100% vulnerabilities.                                                                          | Patch Aging                       | ⊞ CSV                            |

3. Click on **Create New Report**.

4. To create custom reports, you will be displayed with the space to drag and drop the desired Report APIs.

| Sanernow Managing SiteX.SecPod ~ | •                                               | (                                       | C Fri Nov 18 3:52:42 PM | 🛔 Priyanka Hiremath 🗸 |
|----------------------------------|-------------------------------------------------|-----------------------------------------|-------------------------|-----------------------|
| Report APIs Search report api    | Saved Reports 🕶                                 | Create New Report                       |                         |                       |
| Custom Report                    |                                                 |                                         |                         |                       |
|                                  |                                                 |                                         |                         |                       |
| <b>A</b>                         |                                                 |                                         |                         |                       |
| •                                |                                                 |                                         |                         |                       |
| G                                |                                                 |                                         |                         |                       |
|                                  | To build your                                   | report                                  |                         |                       |
|                                  | Choose or search report builder APIs from the F | Report APIs and drag them to this space |                         |                       |
|                                  |                                                 |                                         |                         |                       |
|                                  |                                                 |                                         |                         |                       |
|                                  |                                                 |                                         |                         |                       |
|                                  |                                                 |                                         |                         |                       |
|                                  |                                                 |                                         |                         |                       |

5. The report dashboard has **Report APIs Menu** where you can select the report APIs.

| sai | Nernow Managing SiteX.SecPod ~ | •                                                                                   | Q Fri Nov 18 3:53:02 PM | 🌢 Priyanka Hiremath 🗸 🌢 |
|-----|--------------------------------|-------------------------------------------------------------------------------------|-------------------------|-------------------------|
| -   | Report APIs Search report api  | Saved Reports - Create New Report                                                   |                         |                         |
| Ģ   | Custom Report<br>Search APIs   |                                                                                     |                         |                         |
|     | Device Information             |                                                                                     |                         |                         |
| ▲   | III All Devices                |                                                                                     |                         |                         |
|     | 🖩 BIOS-Linux                   |                                                                                     |                         |                         |
| e.  | 🖩 BIOS - Mac                   |                                                                                     |                         |                         |
|     | BIOS - Windows                 |                                                                                     |                         |                         |
|     | 🖽 DNS-Linux                    | To build your report                                                                |                         |                         |
|     | I DNS-Mac                      |                                                                                     |                         |                         |
|     | DNS - Windows                  | Choose or search report builder APIs from the Report APIs and drag them to this spa | ice                     |                         |
|     | III Device Details             |                                                                                     |                         |                         |
|     | III Device Details Summary     |                                                                                     |                         |                         |
|     | Ġ Device Types                 |                                                                                     |                         |                         |
|     | G Device based on Family       |                                                                                     |                         |                         |
|     | G Device based on Groups       |                                                                                     |                         |                         |
|     | 🚱 Device based on OS           |                                                                                     |                         |                         |

6. You can choose or search for report APIs builder and drop them to the space.

| sar      | Nernow Managing SiteX.SecPod ~                                                    |                                   |                                             |              | •                         | )                                     | <b>Q</b> Fri Nov 18 3                 | (:53:36 PM         | <b>A</b> ( | Priyanka H | iremath 🗸 |
|----------|-----------------------------------------------------------------------------------|-----------------------------------|---------------------------------------------|--------------|---------------------------|---------------------------------------|---------------------------------------|--------------------|------------|------------|-----------|
| ۲        | Report APIs Search report api                                                     | Saved Reports - Create New Report |                                             |              |                           |                                       |                                       |                    |            |            |           |
| <b>P</b> | Custom Report<br>Search APIs                                                      |                                   |                                             |              |                           |                                       |                                       | τ 🔍                | ø          |            |           |
|          | Vulnerability Management                                                          |                                   |                                             | Q ALV 🖺 1    | . <b>⊞ 6</b> 9 + <b>x</b> | Existing and New Vulnerabiliti        |                                       |                    | т          | e + 1      | ĸ         |
| ▲        | M All Vulnerabilities<br>CVE Title 5                                              | erity                             | CVSS score                                  | Asset        | Hosts                     | 6                                     |                                       |                    |            |            |           |
|          | Currently Monitored Davioes (aka CPython) thr                                     | ical                              | 9.8                                         | python2.7    | qa-custom-ubuntux6-       | 4                                     |                                       |                    |            |            |           |
| ſ.       | Existing and New Vulnerabilities Trendthon) thr                                   | ical                              | 9.8                                         | python3.6    | qa-custom-ubuntux6-       | ks                                    |                                       | <u> </u>           |            | _          |           |
|          | High Fidelity Attacks In Python (aka CPython) thr                                 | ical                              | 9.8                                         | libpython2.7 | qa-custom-ubuntux6-       | SE 1                                  |                                       |                    |            |            |           |
|          | CVE-2015-20107 In Python (aka CPython) thr C<br>Impacted Assets (Vulnerabilities) | ical                              | 9.8                                         | libpython3.6 | qa-custom-ubuntux6-       | g<br>2022-08-27 2022-09-03 2022-09-17 | 2022-09-30 2022-10-08 2022-1          | 10-22 2022-10-31   | 2022-11    | -12        |           |
|          | Impacted Hosts (Vulnerabilities)                                                  |                                   |                                             |              |                           | 2022-08-31 2022-09-10 2022            | 2-09-24 2022-10-01 2022-10-15<br>Date | 2022-10-29 2022-11 | 1-05       | 2022-11-18 |           |
|          | Impacted Assets (Vulnerabiliti<br>Mitigated Vulnerabilities Trend                 |                                   |                                             |              | т 🗗 🕂 🗙                   | Non-Vulnerable Hosts                  |                                       |                    | · III      | e + 1      | ×         |
|          | 😔 New Vulnerabilities Trend                                                       |                                   |                                             |              |                           | Host Name                             | Group ID                              | Vulnerabilities    |            |            |           |
|          | III Non-Vulnerable Hosts                                                          |                                   | Vulherable assets     Non vulnerable Assets |              |                           | No data available in table            |                                       |                    |            |            |           |
|          | Patch Statistics     51.9%     48                                                 |                                   |                                             |              |                           |                                       |                                       |                    |            |            |           |
|          | Recently Discovered Vulnerabilities                                               | ľ-                                |                                             |              |                           |                                       |                                       |                    |            |            |           |
|          | Top 10 Highly Exploited Vulnerabilities                                           |                                   |                                             |              |                           |                                       |                                       |                    |            |            |           |
|          | Top 10 Recommended Remediation                                                    |                                   |                                             |              |                           |                                       |                                       |                    |            |            |           |

7. You can also **Filter Applications** [include/exclude] and select desired operating system to show on the reports.

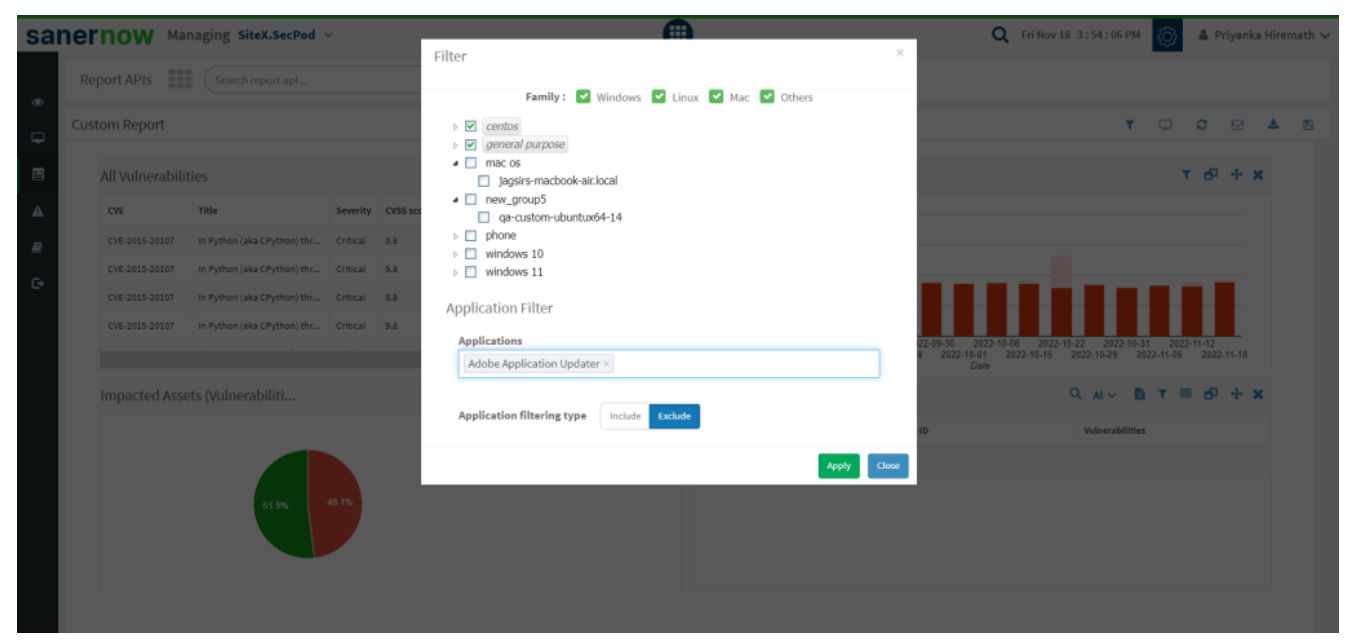

8. Once you build the report, you can download it, back up through mail, reload the report or clear the screen.

Now you know how to create a custom report in SanerNow.